Alberta

# ETS - Industrial Data Submission Training Manual

An overview on how to submit Air Regulatory (Industrial) data via ETS

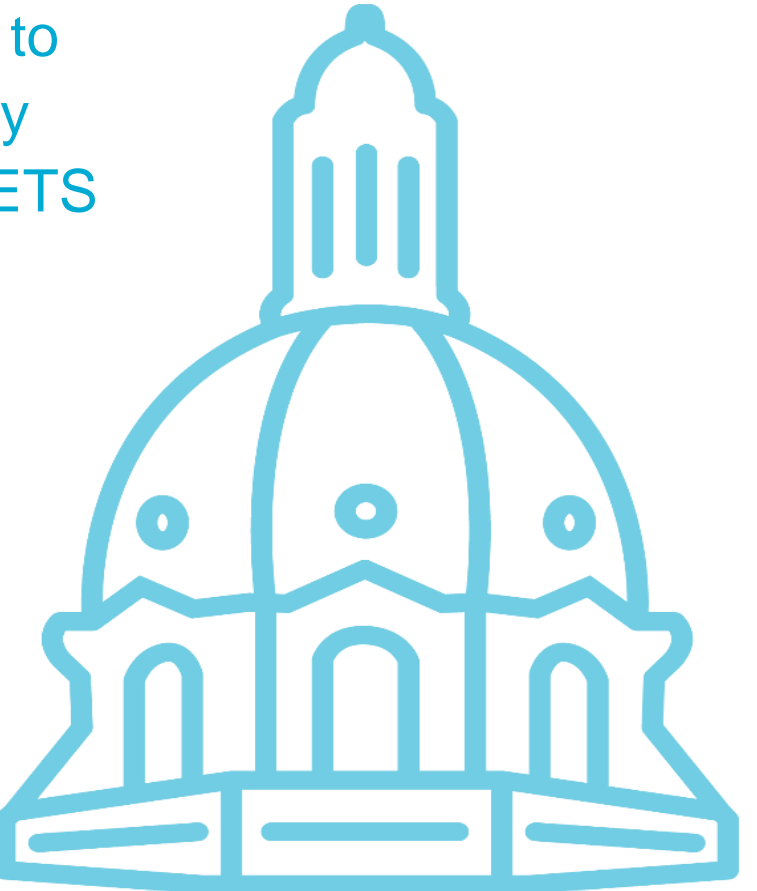

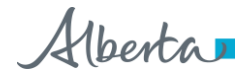

### **Table of Contents**

| 1.  | Introduction                             | 4   |
|-----|------------------------------------------|-----|
| A   | Ambient XML Schema 2.0                   | . 4 |
| E   | ETS Air Data Background                  | . 4 |
| 2.  | Accessing ETS                            | 6   |
| E   | TS Support and Web Browser Compatibility | . 8 |
| S   | Submission Failure or ETS Outage         | . 8 |
| 3.  | ETS Account Set-Up                       | 9   |
| 4.  | ETS Role Management                      | 10  |
| 5.  | Creating Client Accounts                 | 12  |
| 6.  | Assigning a Coordinator Role             | 14  |
| 7.  | Assigning User Role(s)                   | 15  |
| 8.  | Determine Assigned Role(s)               | 17  |
| 9.  | Data Submission Overview                 | 18  |
| F   | Regulatory Submission Form               | 19  |
|     | Industrial File Types                    | 21  |
|     | Naming Guidelines                        | 22  |
| ١   | Vork in Progress Form                    | 23  |
| 5   | Search Requests                          | 24  |
|     | Search Results - Example                 | 25  |
| ١   | Varning Form                             | 26  |
| F   | Review Form                              | 27  |
| 10. | Data Submission Process                  | 28  |
| ι   | Jpload & Submit Request                  | 28  |
| (   | Cancel Request                           | 29  |
|     | Data Certification                       | 30  |
|     | Data Validation                          | 31  |
|     | Validation Passed                        | 32  |

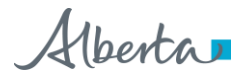

|     | Pending Warnings                          | . 32 |
|-----|-------------------------------------------|------|
|     | Warnings Approval                         | . 35 |
|     | Pending Review                            | . 36 |
|     | Reviewer Process                          | . 38 |
|     | Review Passed                             | . 39 |
|     | Completed                                 | . 40 |
|     | Completed Submission Process              | . 41 |
|     | Completed Submission Report               | . 42 |
|     | Validation: Failed                        | . 43 |
|     | Warnings: Failed                          | . 46 |
|     | Review: Failed                            | . 47 |
|     | Correcting Failed Submissions             | . 48 |
|     | Resubmission of Amended Files             | . 48 |
| 11. | Error Types                               | 49   |
| F   | ile Validation Error                      | . 50 |
| А   | mbient XML/AMD Forms Schema Validations   | . 52 |
| D   | ata Validation (Hard Stop) Error Example  | . 53 |
| Ρ   | ossible Data Validation Errors (Warnings) | . 55 |
| 12. | Contacts                                  | 57   |
| 13. | References                                | 57   |
| 14. | Revision History                          | 58   |

Alberta

## 1. Introduction

### Ambient XML Schema 2.0

Version 2.0 schema must be used for **new data sets** and the **resubmission** of historic data for successful submission of ambient air data.

- Reference tables for data codes are posted online
- VVCs: Valid Variable Combination codes combine method, time, unit, parameter and collection codes into a single code

Refer to the correlating XML schema "*Data Dictionary*" for descriptions of each field and a listing of which fields are required.

**Note:** For more information on Ambient XML Schema 2.0 please see: <u>https://training.energy.gov.ab.ca/Pages/Air.aspx</u>

### ETS Air Data Background

As of January 1, 2019, as per Air Monitoring Directive, 2019 air reporting is being submitted via ETS (the Electronic Transfer System). Submissions to ETS include:

- AMD reporting forms (Excel forms or XML files)
- Ambient air data, including continuous, passive, intermittent and dustfall (XML file), accompanied by (as applicable):
  - PDF calibration report (for continuous ambient data)
  - PDF certified laboratory analysis report (for non-continuous ambient data)
- PDF air reports:
  - Monthly, quarterly and annual Industrial Air Monitoring (IAM) reports
  - Combined monthly, quarterly and annual reports (if air component required)
  - SES, RATA, SES/RATA, and CGA reports

ETS - Industrial Data Submission | Air Regulatory Data | Version 4.0 | January 28, 2022

Alberta

Beginning with January 2022 monitoring data, the below additional air related report types will be added to the Electronic Transfer System (ETS):

- Industrial Ambient Site documentation
- Industrial Ambient Proposal
- CEMS Monitoring Plan
- Special Air Reports
- Industrial Notifications, including:
  - Continuous Ambient Monitoring
  - Start-up
  - Scheduled Shutdown
  - CEMS Recertification
- QAP Plans (upon request)
- Audit Reports (upon request)
- CEMS CAR report

For more information, see: "Air Monitoring Directive Chapter 9 Submissions – Information on electronic submission of air data and reports as per Air Monitoring Directive (AMD) requirements" at: <u>https://www.alberta.ca/amd-chapter-9-submissions.aspx</u>

Alberta

## 2. Accessing ETS

ETS submission link is on https://training.energy.gov.ab.ca/Pages/Air.aspx

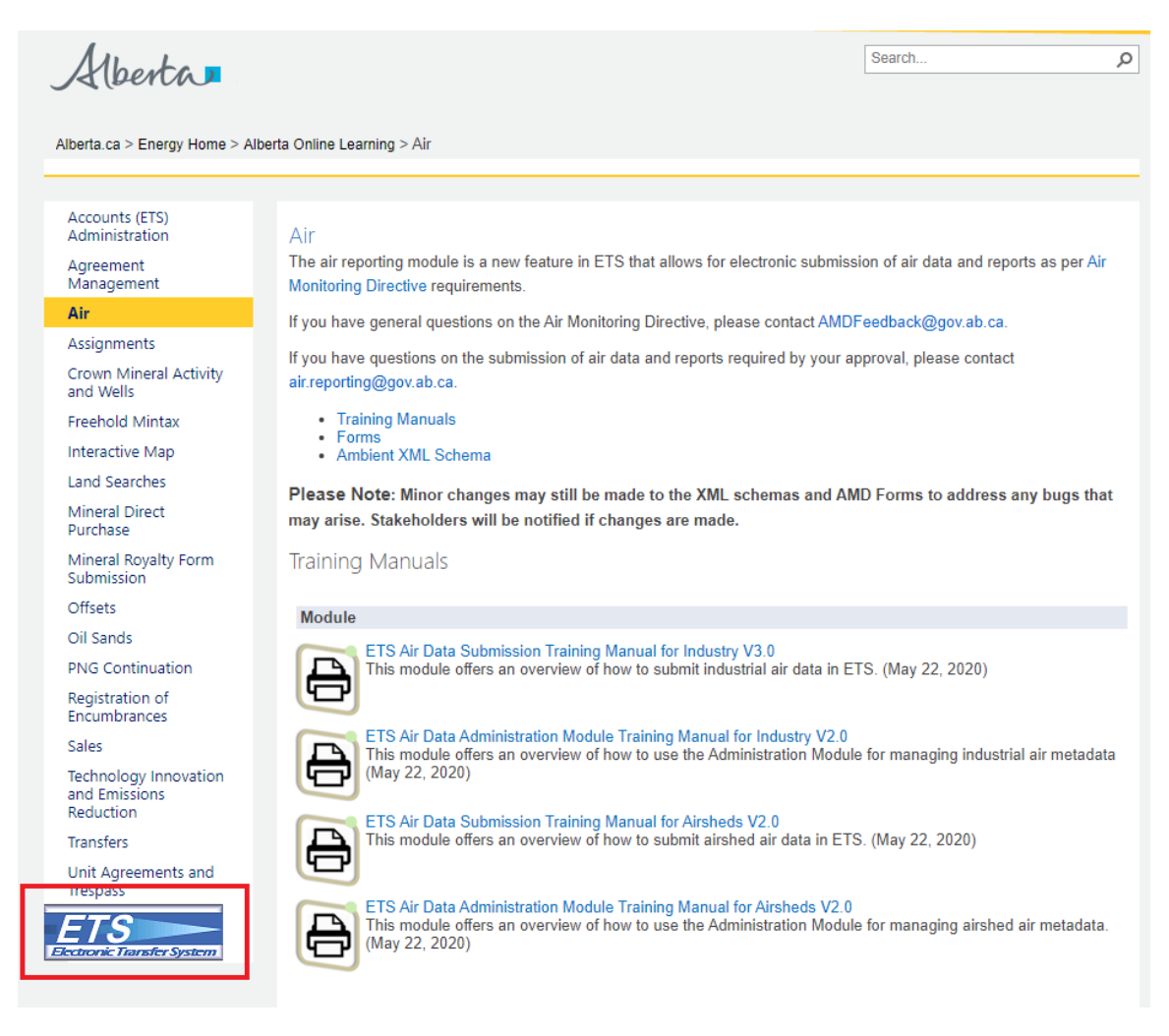

Or you can use the link: www.alberta.ca/ets

ETS - Industrial Data Submission | Air Regulatory Data | Version 4.0 | January 28, 2022

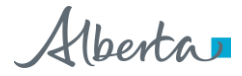

Login screen (updated September 2020):

|                                                                                   |                                                                    | Alberta                                                                                                    |
|-----------------------------------------------------------------------------------|--------------------------------------------------------------------|----------------------------------------------------------------------------------------------------|
|                                                                                   | Ele                                                                | ctronic Transfer System                                                                                                    |
| AICPA                                                                             | User Name:                                                         |                                                                                                    |
|                                                                                   | Password:                                                          |                                                                                                    |
|                                                                                   | Eorgot                                                             | Save my user name Login Password/Reset Password                                                                                                    |
| + Site Rehabilitation Prog                                                        | ram                                                                |                                                                                                    |
| – <u>Air Data</u>                                                                 |                                                                    |                                                                                                    |
| If you are having problem<br>posted: https://training.<br>common air monitoring d | ns with your <u>Air (</u><br>energy.gov.ab.ca<br>irective question | Data ETS submission please refer to the training manuals<br>//Pages/Air.aspx. You are encouraged to check the Guidance on<br>s, as your question may be answered there.                                                    |
| Please plan ahead. If y<br>Government of Alberta bu<br>regulatory reporting be s  | ou know that you<br>isiness hours (Me<br>ibmitted prior to         | I will require assistance with your submission, seek assistance during<br>on-Fri, 8:15 AM – 4:30 PM MST). It is <u>highly recommended</u> that all<br>your deadline to ensure staff is able to address any issues that may |
| https://training.energy.g                                                         | ov.ab.ca/Pages/A                                                   | Nir.aspx                                                                                                    |
|                                                                                   |                                                                    |                                                                                                    |

Once signed in to ETS, the "*Air Data*" tree node will appear on the left of the screen. The "*Air Data*" node has 3 sub-nodes:

perta ETS Home About ETS • Contacts Request Status Air Data • Regulatory Administration Work In Progress or rejected.

• "*Regulatory*" – for the <u>Submitter</u> to make data and report submissions, and manage warnings/errors.

• "Administration" – for the <u>Coordinator</u> to assign User Role(s) and the <u>Station Manager</u> to update Source and Station information. Also, Users can identify the role(s) assigned to them.

• "Work In Progress" – for <u>Submitter</u>, <u>Reviewer</u>, and <u>Viewer</u> to see the status of the data submission. The <u>Reviewer</u> accesses this node to review submissions that must be accepted or rejected.

Note: To see the "Regulatory" sub-node, you must be assigned the Submitter role.

**Note:** If the "*Air Data*" node is not visible, contact your <u>Coordinator</u> (or <u>Site Administrator</u> if no <u>Coordinator</u> present) to assign your user account at least one role.

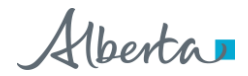

### ETS Support and Web Browser Compatibility

- ETS supports Chrome, Microsoft Edge, Internet Explorer 11.0 or higher, and Firefox 50.0 or higher
- Pop-ups must be enabled in your web browser to access reports (i.e. submission or error reports)
- If you require support with existing ETS accounts or setting up a new account, please contact <u>ETSAccountSetup@gov.ab.ca</u>
- If you require technical support with ETS, please contact ETS@gov.ab.ca
- Technical support will only be available during business hours: 8:15 AM 4:30 PM Monday to Friday

### Submission Failure or ETS Outage

It is recommended that industrial operations submit their data, forms and reports, well before the due date to ensure adequate time for submission, should a submission failure occur. If there is a submission failure, time would be required to correct the errors identified in the error report and resubmit.

Planned ETS maintenance or outages will be posted on the ETS site and communicated to ETS users. ETS may be unavailable due to system maintenance on Friday after 4:30 p.m. until 6:00 pm Sunday.

If an industrial operation were unable to meet reporting timelines due to an ETS outage, the industrial operation would not be penalized for late submission if:

- <u>Air.Reporting@gov.ab.ca</u> (for AEP-regulated facilities) or <u>EPEA.Reports@aer.ca</u> (for AER-regulated facilities) has been notified of your inability to submit air data, forms or reports due to ETS / the website being down
- Your air submission is completed within 24 hours of being notified that the website is operational.

Note: During weekends, there may be a delay in receiving e-mail notifications from ETS.

ETS - Industrial Data Submission | Air Regulatory Data | Version 4.0 | January 28, 2022

Alberta

## 3. ETS Account Set-Up

Once the ETS Account Set Up/Change Form is submitted and completed, an EN account number is created and a Site Administrator is assigned.

Site Administrator, refer to "*ETS Account Setup and Preferences*" at https://training.energy.gov.ab.ca/Courses/ETS\_account\_setup\_and\_preferences.pdf

The Site Administrator is responsible for creating and maintaining Client Accounts and assigning a Coordinator.

- Client Accounts are subsets of the Site Administrator Account. Each Client Account is given access to air regulatory forms based on their assigned User Role(s).
- The Coordinator is responsible for assigning User Role(s) to Client Accounts based on the required functionality of an individual under a specified approval.

Alberta

## 4. ETS Role Management

Each Client Account must be assigned role(s).

One or any combination of User Role(s) can be assigned to each client account.

Please note:

- Site Administrator needs to assign coordinator role(s).
- Coordinator needs to go through each user and assign or remove roles, as needed for each approval.
- If an EPEA Approval number is not showing up on the list, please contact <u>air.reporting@gov.ab.ca</u> to have it assigned.
- Contractors may submit data or reports on behalf of a company for an EPEA regulated facility.
- The contractor requires an ETS User Account <u>under</u> the companies ETS Account in order to submit on their behalf.
- Contractors require a <u>separate user account</u> for each company they submit on behalf of.
- Facilities should be aware that when the Reviewer User Role is assigned, it allows that User to see everything that is submitted for that approval.
- If you would like cover off for a time period, the Coordinator would need to assign a Client User Role(s) required during that time. Afterwards the Coordinator would need to remove the Client User Role(s) they no longer want the Client to have.
- This is the same with Contractors. Should a facility no longer work with a contractor, the User Role(s) would need to be removed at time of separation.

ETS - Industrial Data Submission Air Regulatory Data Version 4.0 January 28, 2022

Classification: Protected A

10

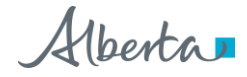

| User Roles                                                                                         | Description                                                                                                    |
|----------------------------------------------------------------------------------------------------|----------------------------------------------------------------------------------------------------|
| Site Administrator                                                                                 | Create accounts and assign Coordinator role in ETS account<br>node.<br>Must assign at least one User the Coordinator role.                                                                                                    |
| Coordinator                                                                                        | Can assign all roles below, by approval, to all active users in admin module.                                                                                                    |
| Station Manager<br>(this role is covered in the Industrial Data<br>Administration Training Manual) | Can modify source and ambient stations details and assign reference data for station/approvals to which they are assigned.                                                                                                    |
| Reviewer                                                                                           | Can review 'Pending Review' submissions and pass or fail<br>them, progressing them to Submitted or Review Failed<br>status.<br>Can view and edit the submissions of others. Role is<br>assigned by approval.                                                        |
| Submitter                                                                                          | Can create requests and begin the submission process; data<br>will be validated and submission will progress to Pending<br>Review but not to Submitted (unless user also has Reviewer<br>role).<br>Cannot view submissions of others. Role assigned by<br>approval. |
| Viewer                                                                                             | Can view, but not modify the submissions and station reference data of other users, as assigned by approval.                                                                                                    |

**Note:** <u>Reviewer</u>, <u>Submitter</u>, <u>Station Manager</u> and <u>Viewer</u> roles are assigned based on approval. A User may have different roles for different approvals.

**Note:** If you do not know who your <u>Site Administrator</u> is, please contact <u>ETSAccountSetup@gov.ab.ca</u>

Alberta

## 5. Creating Client Accounts

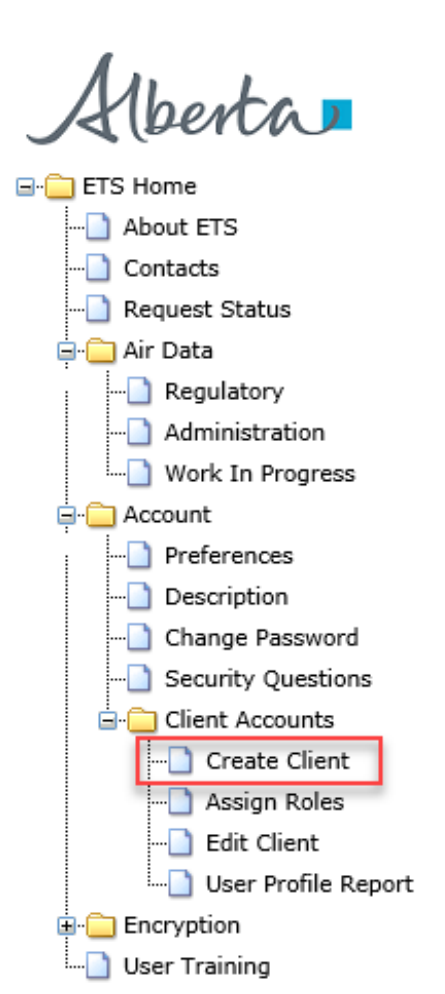

Before roles can be assigned, Client Account(s) must be created by the <u>Site Administrator</u>

To get to "*Create Client*" node the <u>Site Administrator</u> clicks on:

- "Accounts"
- "Client Accounts"

Once the <u>Site Administrator</u> clicks on "*Create Client*", the process of creating users will start.

For more information refer to ETS Client Account Setup and Maintenance: https://training.energy.gov.ab.ca/Courses/ETS client account setup and maintenance.pdf

Note: 'Client' is equivalent to 'User'

ETS - Industrial Data Submission | Air Regulatory Data | Version 4.0 | January 28, 2022

Alberta

Once, the <u>Site Administrator</u> clicks on "*Create Client*" sub-node, the "*Create Client Account*" form appears where the following mandatory information is filled in:

- Client Account Name
- Password twice (Password and Repeat Password)
- First Name
- Last Name
- Phone Number
- Email address

The Fax Number and Business Area are optional.

Click "*Submit*" button to create the account.

The account creation will need to be confirmed in a pop-up.

| Create Cl                        | ient Account               |
|----------------------------------|----------------------------|
| *Client Account Name (maximum le | ngth is 13 characters):    |
| *Password (12-127 chars):        | *Repeat Password:          |
| *First Name:                     |                            |
| *Last Name:                      |                            |
| *Phone Number (999) 999-9999:    | Fax Number (999) 999-9999: |
| *Email Address:                  |                            |
| *Repeat Email Address:           |                            |
| Business Area:                   |                            |
| * - denotes Required Field       |                            |

**Note to <u>Site Administrator</u>**: Write down the Client Account username and password, and forward to the Client as it **is not** retrievable.

Alberta

## 6. Assigning a Coordinator Role

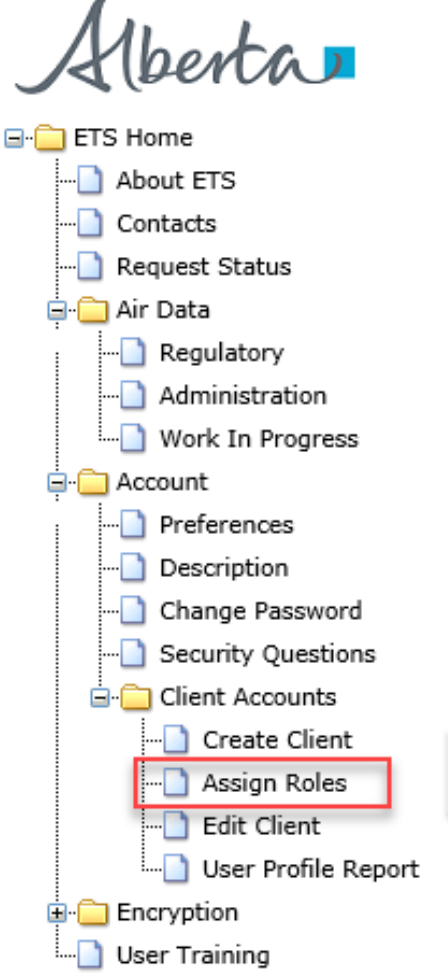

After the users are created, **only** the <u>Site Administrator</u> assigns the <u>Coordinator</u> role.

To assign the <u>Coordinator</u> role, the <u>Site Administrator</u> clicks on the "*Client Accounts*" node, then the "*Assign Roles*" sub-node.

Next, the <u>Site Administrator</u> checks off role of coordinator in the "**Assign Client Roles**" screen and clicks "**Save**".

| Sele | Select Client Account: |           | EA1041_COORDINATOR                                                       |   |
|------|------------------------|-----------|--------------------------------------------------------------------------|---|
| Sele | ct Fe                  | orm Type: | Air Data - Regulatory                                                    | _ |
| Sele | ct R                   | oles:     |                                                                          |   |
|      | R                      | ie I      | Description                                                              |   |
|      | c                      | ordinator | User can create stations and assign roles by station/approval within the |   |

ETS - Industrial Data Submission | Air Regulatory Data | Version 4.0 | January 28, 2022

Alberta

## 7. Assigning User Role(s)

| ETS Home                                                           | Air Data Station Maintena                   | ance User Roles          |
|--------------------------------------------------------------------|---------------------------------------------|--------------------------|
| Contacts  Request Status  Request Status  A Data  A doministration | Industry Administrati                       | on                       |
| Work In Progress     Account     Encryption     User Training      | Approvals Select an approval                | Select Subject Area View |
| AICPA                                                              | View Copyright © 2019 Government of Alberta |                          |

Once the <u>Coordinator</u> is assigned, they are responsible for assigning the User Role(s) to Client Accounts.

To assign roles, the <u>Coordinator</u> clicks on the "*Air Data*" node, and then the "*Administration*" sub-node.

Note: <u>Coordinator</u> can only see the "*Administration*" and "*Work In Progress*" nodes unless they have <u>Submitter</u> role assigned

Note: Coordinator can assign User Role(s) to themselves

Once the <u>Coordinator</u> clicks on the "*Administration*" sub-node, the "*Industry Administration*" screen appears.

To assign role(s) to user, the Coordinator clicks "User Roles"

Alberta

Using the "*Roles Maintenance*" screen, the <u>Coordinator</u> can now assign role(s) to the User with the following steps:

- 1. Identify and select the User from the "User" dropdown list.
- 2. Select the approval for the User.
- 3. Select the role(s) for the User in the "Roles" list
  - Multiple (or all) roles can be assigned to any User.
- 4. Click the "Assign" button.
- 5. Once the transaction is successful, a green "Data has been saved" bar should appear.

| Role                                         | s Maint                                                                                                    | enance         |                                                |                                                             |                                                                 |                                                                               |                                                                |
|----------------------------------------------|----------------------------------------------------------------------------------------------------|----------------|------------------------------------------------|-------------------------------------------------------------|-----------------------------------------------------------------|-------------------------------------------------------------------------------|----------------------------------------------------------------|
| User.                                        | EA104                                                                                                    | 1_Client A     | -                                              | 3                                                           | Company Approvals                                               | 2 195448                                                                      | *                                                              |
| Roles                                        |                                                                                                    |                |                                                |                                                             |                                                                 |                                                                               |                                                                |
| 3                                            | Role                                                                                                    |                | Description                                    |                                                             |                                                                 |                                                                               |                                                                |
|                                              | lubrithe                                                                                                    |                | Over can create regain the submitter cannot    | into and begin the submissio<br>view submissions of others. | on process, data will be valid<br>This rule can be assigned by  | alled and submission will progress to<br>station/approval through the Air Dat | Pending Raview but not to Dubnits<br>to Administration module. |
| 0.                                           | Veren     Veren     Veren     Veren                                                                                                    |                |                                                |                                                             |                                                                 |                                                                               |                                                                |
|                                              | Reviewer                                                                                                    |                | User can review Perri<br>submissions of attent | ong Rieview submissions of<br>. This role can be assigned   | others and pass or fail them,<br>by stationizageneial through t | progressing them to Submitted or Ri<br>the Air Data Administration module     | eview Falled, can view and edit the                            |
|                                              | User can modily and accept relevance data through the administration component. This role can be accepted by station approval through the Ar Cala |                |                                                |                                                             |                                                                 |                                                                               | ationlopposel through the Air Cala                             |
| 0                                            |                                                                                                    |                |                                                |                                                             |                                                                 |                                                                               | 4                                                              |
| Air Da                                       | ata state                                                                                                    | on Maintenance | User Roles                                     |                                                             |                                                                 |                                                                               | 4                                                              |
| Air Da                                       | ata stati                                                                                                    | on Maintenance | User Roles                                     |                                                             |                                                                 |                                                                               | 4                                                              |
| Air Da                                       | ata State                                                                                                    | on Maintenance | User Roles                                     |                                                             |                                                                 |                                                                               | <b>4 •</b>                                                     |
| Air Da<br>Data has been                      | ata State                                                                                                    | on Maintenance | User Roles                                     |                                                             |                                                                 |                                                                               | <b>4 *</b>                                                     |
| Air Da<br>Data has been<br>Roles Ma          | ata state<br>saved<br>aintena                                                                                                    | on Maintenance | User Roles                                     |                                                             |                                                                 |                                                                               | <b>4</b> ×                                                     |
| Air Da<br>Data has been<br>Roles M<br>User:  | ata state<br>saved<br>aintena                                                                                                    | on Maintenance | User Roles                                     | Cor                                                         | mpany Approvals:                                                | 195448                                                                        | 4<br>×                                                         |
| Air Da<br>Data has been<br>Roles Ma<br>User: | ata Stab<br>saved<br>aintena<br>EA1041_Clie                                                                                                    | on Maintenance | User Roles                                     | Cor                                                         | mpany Approvals:                                                | 195448                                                                        | 4<br>×                                                         |

Alberta

## 8. Determine Assigned Role(s)

To determine the role assigned to you:

| Alberta .                                     | •              | (      |
|-----------------------------------------------|----------------|--------|
| Alberta                                       | •              | (      |
| ETS Home                                      | Adm            | inisti |
|                                               | •              | (      |
| Contacts                                      |                |        |
| Request Status                                |                |        |
| 📮 🧰 Air Data                                  | The            | Usei   |
| Administration<br>Work In Progress<br>Account | 1.<br>2.<br>3. | ۲<br>L |
| 🖨 🧰 Encryption                                |                |        |
| User Training                                 |                |        |

- Click "*Air Data*" node.
- Click "Administration" (this will take you to the Administration screen)
- Click "*User Roles*" (Blue band at top)

The User Roles screen appears showing:

- Your Name (select from the dropdown list).
- List of approval(s) under the company.
- The role(s) assigned to you by approval.

| User:     | EA1037_BUGS - Bugs Bunny | ~                                                                                                    | Company Approvats.                                                                                                | 195448                                                                            | ~                                                         |  |
|-----------|--------------------------|----------------------------------------------------------------------------------------------------|----------------------------------------------------------------------------------------------------|-----------------------------------------------------------------------------------|-----------------------------------------------------------|--|
| Roles     |                          |                                                                                                    |                                                                                                    |                                                                                   |                                                           |  |
| Role      |                          | Description                                                                                                    |                                                                                                    |                                                                                   |                                                           |  |
| + 🖌 Submi | ber                      | User can create requests<br>the submitter cannot view                                                                                   | and begin the submission process; data will be validate<br>submissions of others. This role can be assigned by st | d and submession will progress to Pen-<br>ation/approval through the Air Data Adr | ting Review but not to Submitted;<br>ninistration module. |  |
| Vere      |                          | User can view the submissions of other users. This role can be assigned by station/approval through the Air Data Administration module. |                                                                                                    |                                                                                   |                                                           |  |
| · 😧 Revie | ner                      | User can review Pending<br>submissions of others. Th                                                                                    | Review submissions of others and pass or fail them, pr<br>is role can be assigned by station/approval through the | ogressing them to Submitted or Review<br>Air Data Administration module.          | Falled; can view and edit the                             |  |
| C Stato   | Manager                  | User can modify and assign<br>Administration module.                                                                                    | n reference data through the administration componen                                                              | t. This tole can be assigned by station                                           | approval through the Air Data                             |  |
|           |                          |                                                                                                    |                                                                                                    |                                                                                   |                                                           |  |
|           |                          |                                                                                                    |                                                                                                    | 5 F                                                                               | Acsig                                                     |  |

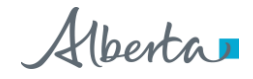

## 9. Data Submission Overview

The data submission will proceed through the following stages or status types:

- 1. *Work in Progress* – new, unsubmitted requests
- Processing request is submitted for validation
- Client Cancelled request is cancelled by clicking delete
- 4. Validating request is validated after file submission
- Validation Failed request has data validation errors
- Pending Warnings

   request has
   passed validation,
   but has warning
   message(s)

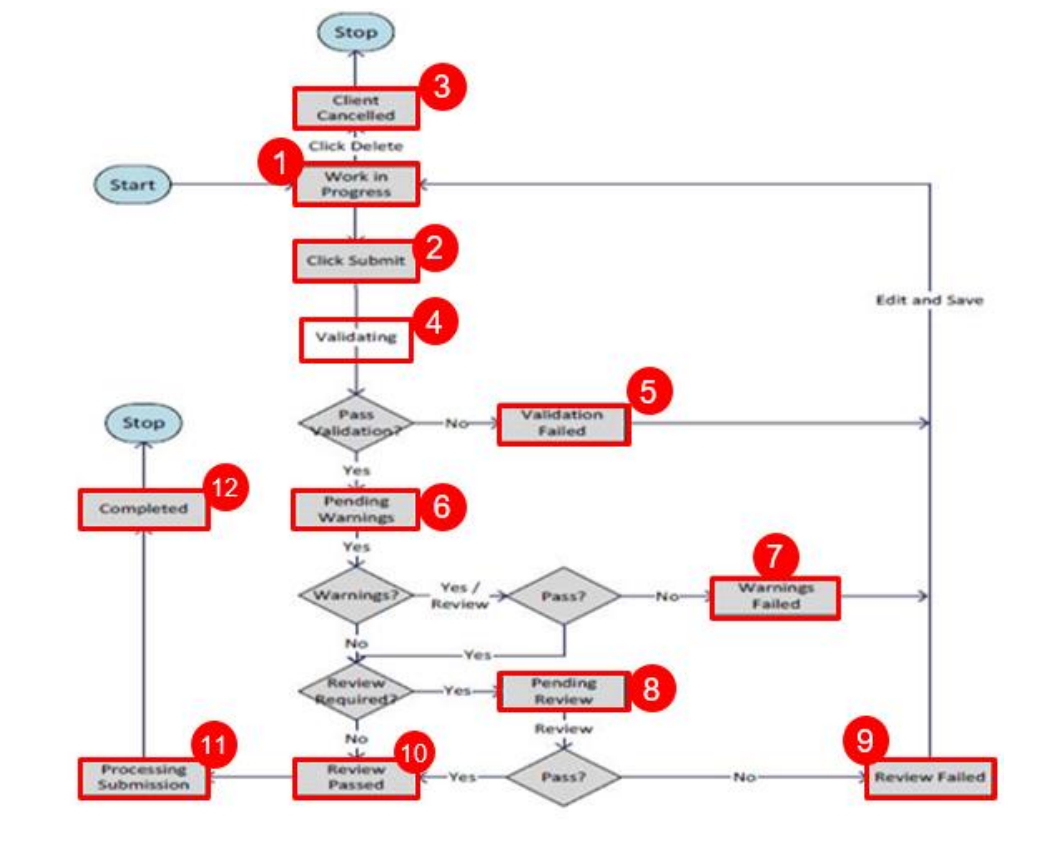

- 7. Warning Failed warnings were rejected by client
- 8. *Pending Review* request passed warning process and requires review by the Reviewer
- 9. Review Failed request has been rejected by the Reviewer
- 10. *Review Passed* request has been approved by the Reviewer
- 11. Processing request has been submitted to the department
- 12. Completed request has been accepted by the department

The status types are found in the "Work in Progress" form.

**Note:** You will need to refresh the page to see the status changes. If a file is stuck at *Processing* or *Validating* for an extended period of time, please contact ETS Support at <u>ETS@gov.ab.ca</u>

18 Classification: Protected A

ETS - Industrial Data Submission | Air Regulatory Data | Version 4.0 | January 28, 2022

Alberta

### **Regulatory Submission Form**

To access the "Regulatory Submission" form, the Submitter will:

- 1. Click on the "*Air Data*" node.
- 2. Click on the "*Regulatory*" sub-node.
- 3. The "*Regulatory Submission*" form appears.

| Alberta                                                                                                    |                                                                       | Regulatory Submission         |               |
|----------------------------------------------------------------------------------------------------|-----------------------------------------------------------------------|-------------------------------|---------------|
|                                                                                                    | Submission                                                            | Warning/Review Submission     |               |
| Arr Data     Regulatory     Administration     Work In Progress     Account     Encryption     User Training | Status:<br>Company Name:<br>Comment:<br>File Type:<br>Choose File(s): | Work in Progress Ambient Data | Browse Upload |

Note: The <u>Submitter</u> can only access the "*Regulatory*" sub-node. The <u>Submitter</u> role must be assigned in order to submit a file

Alberta

The Regulatory Submission form is used only by Users with Submitter role assigned

The following information is filled in before the files can be uploaded and submitted:

- 1. "Company Name" (selected from dropdown list)
- 2. "Comment" (optional)
- 3. "File Type" (selected from dropdown list)
  - Multiple file types can be uploaded under the same ETS request number
- "Choose File(s)" (selected using the "*Browse*" button and uploaded clicking the "Upload" button)
  - Files of the same 'File Type' can be selected and uploaded at the same time. For example, an AMD1, AMD5 and AMD8
  - Files of different 'File Type' must be selected separately, but can still be submitted under the same ETS request number. For example, AMB, LAB and CAL

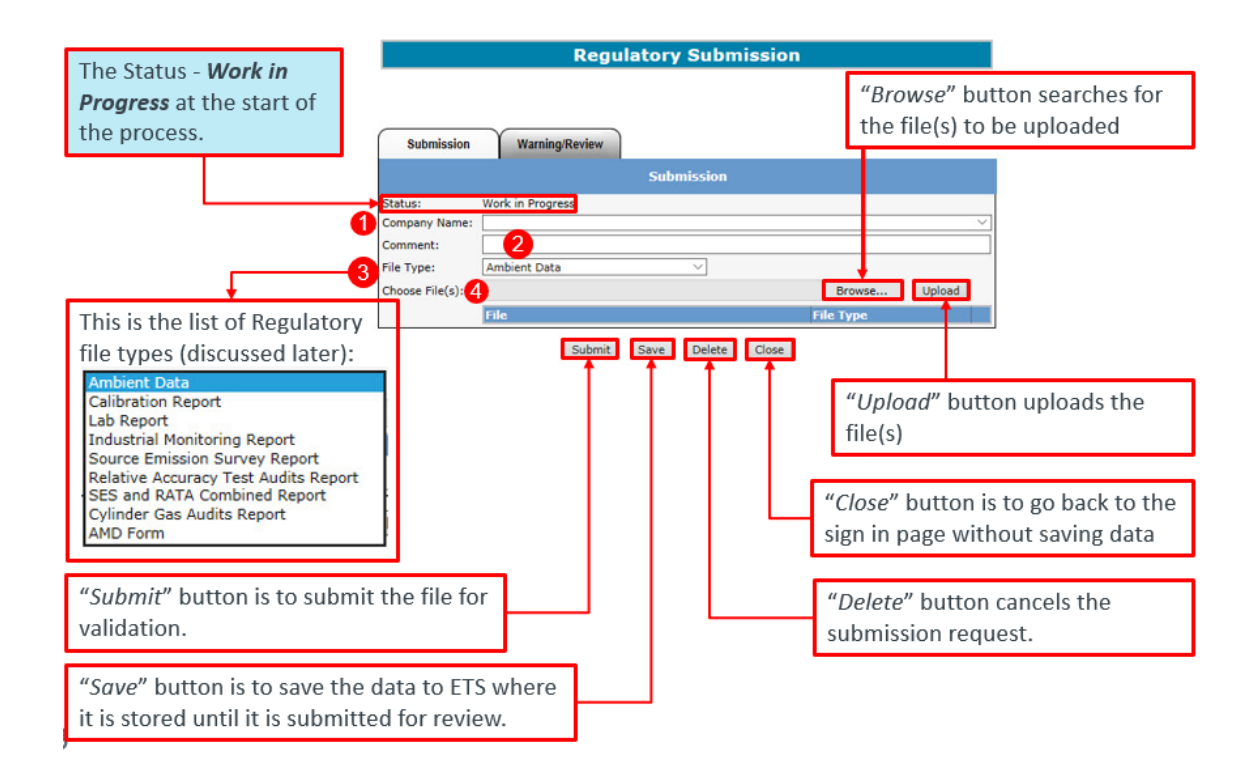

ETS - Industrial Data Submission | Air Regulatory Data | Version 4.0 | January 28, 2022

20 Classification: Protected A

Alberta

#### **Industrial File Types**

The formats for the listed file types are:

- Ambient data (XML): ambient schema submissions
- Ambient Proposal (PDF)
- Ambient Site Documentation (PDF)
- AMD Form (Excel .xlsx or XML)
- Audit Report (PDF)
- **Calibration Report** (PDF): continuous ambient analyzer calibration report
- CEMS Corrective Action Report (Excel .xlsx)
- **CEMS Monitoring Plan** (PDF)
- **CEMS Recertification Notification** (PDF)
- Continuous Ambient Monitoring Notification (PDF)
- Cylinder Gas Audit Report ( PDF)
- Industrial Monitoring Report (PDF): Industrial Air Monitoring, IAM or Combined, CMB reports
- Lab Report (PDF): Certificate of Analysis report for ambient data analyzed at a laboratory
- Quality Assurance Plan (PDF)
- Relative Accuracy Test Audit Report (PDF)
- Scheduled Shutdown Notification (PDF)
- SES and RATA Combined Report (PDF)
- Source Emission Survey Report (PDF)
- Special Air Report (PDF)
- Start-up Notification (PDF)

Ambient Data

Ambient Proposal Ambient Site Documentation AMD Form Audit Report Calibration Report CEMS CAR report CEMS Monitoring Plan CEMS Recertification Notification Continuous Ambient Monitoring Notification Cylinder Gas Audits Report Industrial Monitoring Report Lab Report Quality Assurance Plan Relative Accuracy Test Audits Report Scheduled Shutdown Notification SES and RATA Combined Report Source Emission Survey Report Special Air Report Start-up Notification

For more information see "Acceptable Formats for EPEA Approval and Code of Practice Records and Submission Coordinates" at <u>https://www.alberta.ca/assets/documents/ep-epea-approval-</u>acceptable-formats.pdf

**Note:** The file-type selected will be validated against the uploaded file. If filling out an AMD form in XML still choose the AMD Form option

Alberta

#### **Naming Guidelines**

When uploading files for submission, note the file naming convention.

For example when Ambient Data is submitted, the file uploaded is named "AMB-00195448-201902-passive.xml" in the format of "AMB-#######-YYYYMM-Comments.xml", where:

- "#########" 8-digit approval number;
- "YYYY" monitoring year;
- "MM" monitoring month;
- "Comments" additional descriptor (optional).

For more information on naming convention, see "EPEA Approval Industrial Monitoring Documentation Submission Naming Guideline" at https://www.alberta.ca/assets/documents/epepea-approval-industrial-monitoring-documentation-submission-naming-guideline.pdf

#### **Regulatory Submission 433339**

|                 | Also the territory              |              |        |
|-----------------|---------------------------------|--------------|--------|
|                 | Submission                      |              |        |
| Status:         | Work in Progress                |              |        |
| Company Name:   | ABC Company Inc.                |              | N 1    |
| Comment:        |                                 |              |        |
| File Type:      | Ambient Data V                  |              |        |
| Choose File(s): |                                 | Browse       | Upload |
|                 | File                            | File Type    |        |
|                 | AMB-00195448-201902-passive.xml | Ambient Data | ×      |

**Note to <u>Submitters</u>**: To avoid errors when uploading, please ensure the proper naming convention is used.

ETS – Industrial Data Submission| Air Regulatory Data| Version 4.0|January 28, 2022

Alberta 🗖

### Work in Progress Form

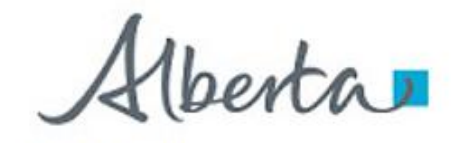

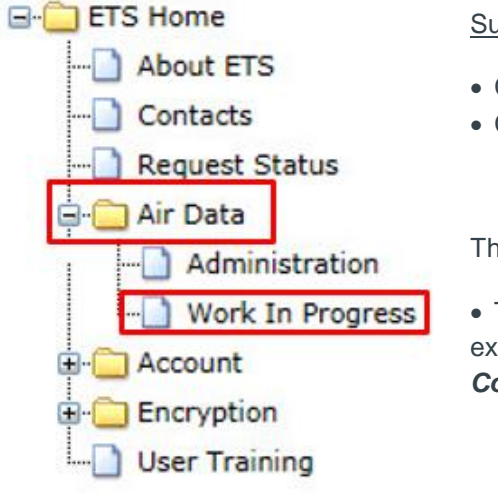

The "*Work In Progress*" form is used to find the status of file submissions

To access the "*Work In Progress*" form, clients with <u>Submitter</u>, <u>Viewer</u> or <u>Reviewer</u> roles can:

- Click on "Air Data" node
- Click on "Work In Progress" sub- node

The "Work in Progress" form appears (below)

• This form can be refreshed to see updated statuses, for example to see if a *Processing* status has changed to *Completed* 

#### Work in Progress

| Status:     | <u> </u>   | Request #: |            |
|-------------|------------|------------|------------|
| Start Date: | 2019/10/13 | End Date:  | 2019/10/18 |
| Comment:    | [          |            | -          |

Find Close

Remember, if a User only has the Submitter role, they will only view their own submissions

Alberta

### Search Requests

To search for and retrieve requests, fill in the "*Work in Progress*" form using one or more of the following search criteria:

- Status (drop down list)
- Request #
- Start Date
- End Date
- Comment entered

Note: If no criteria is entered, the result will return all requests under the account.

|                          | Work                                           | in Progress |            |
|--------------------------|------------------------------------------------|-------------|------------|
| Status:                  | ~ ·                                            | Request #:  |            |
| Start Date:<br>Comment:  | 2019/10/13                                     | End Date:   | 2019/10/18 |
|                          | Fin                                            | Close       |            |
| List                     | of Status types:                               |             |            |
| Pro<br>Clie<br>Vali      | cessing<br>nt Cancelled<br>dating              |             |            |
| Vali<br>Pen<br>War       | dation Failed<br>ding Warnings<br>mings Failed |             |            |
| Pen<br>Rev<br>Rev<br>Con | ding Review<br>iew Passed<br>iew Failed        |             |            |

Alberta

#### **Search Results - Example**

This is an example showing the results returned from applying the search criteria in the "*Work In Progress*" form.

In this example, no criteria was applied which resulted in the results box showing the entire list of requests by:

- Request #
- Status
- Comment
- Last Updated ("YYYY/MM/DD")

For a request to be viewed, the user can click on the desired request number.

| Find     Close       guest #     Status     Comment       2019/10/17 08:35:01     2019/10/17 08:35:01       3294     Processing     Submitting ambient file       2019/10/16 11:16:34                                                                                                    | atus:<br>art Date:<br>omment: | 2019/10/12                                                                                                    | ~                | Request #:<br>End Date: | 2019/10/17          |
|----------------------------------------------------------------------------------------------------|-------------------------------|----------------------------------------------------------------------------------------------------|------------------|-------------------------|---------------------|
| quest #     Status     Comment     Last Updated<br>YYYY/MM/DD *       3295     Pending Review     2019/10/17 08:35:01       3294     Processing     Submitting ambient file     2019/10/16 11:16:34       ge     1                                                                                                    |                               |                                                                                                    | Find             | Close                   |                     |
| Squest #     Status     Comment     YYYY/MM/DD *       3295     Pending Review     2019/10/17 08:35:01       3294     Processing     Submitting ambient file     2019/10/16 11:16:34       ge     1                                                                                                    |                               | and the second second se |                  |                         | Last Updated        |
| 3295         Pending Review         2019/10/17 08:35:01           3294         Processing         Submitting ambient file         2019/10/16 11:16:34           ge         Image: Image: Ima | equest #                      | Status                                                                                                    | Comment          |                         | YYYY/MM/DD *        |
| 3294 Processing Submitting ambient file 2019/10/16 11:16:34                                                                                                    | 3295                          | Pending Review                                                                                                    |                  |                         | 2019/10/17 08:35:01 |
| ge 1                                                                                                    | 33294                         | Processing                                                                                                    | Submitting ambie | nt file                 | 2019/10/16 11:16:34 |
|                                                                                                    | ige 🧎                         |                                                                                                    |                  |                         | 20)<br>20           |
|                                                                                                    |                               |                                                                                                    |                  |                         |                     |
|                                                                                                    |                               |                                                                                                    |                  |                         |                     |
|                                                                                                    |                               |                                                                                                    |                  |                         |                     |

**Note:** To shorten the list of results, re-do the search by filling in one or more of the search criteria elements

I

Alberta

### Warning Form

This is the "*Warning*" form that Users with the <u>Submitter</u> role can see when file status is **Pending Warnings**.

The Submitter selects the request number from the "Work in Progress" form.

The information the <u>Submitter</u> will see are:

- Pending Warnings Status
- Warning Report Report detailing the data validation warnings
- Submitter's Username
- Submission Date

To approve or reject the request, the Submitter will:

- Fill in any comments required in the "*Warning Comment*" box (Mandatory)
   Limit of 200 characters
- 2. Click the "*Approve*" or "*Reject*" button

Clicking the "*Close*" button will return the <u>Submitter</u> to the previous screen.

|                                                                          | Regulatory Submission 433360                                                                                                    |                                                            |
|--------------------------------------------------------------------------|----------------------------------------------------------------------------------------------------|------------------------------------------------------------|
| Submission                                                               | Warning/Review Review/Warning                                                                                                    |                                                            |
| User<br>Status:<br>Submitted By:<br>Submission Date:<br>Narning Comment: | r can review submission/warnings and approve or reject accord<br>Pending Warnings<br>EA1035_Client A<br>2019/08/12<br>File<br>AMB-00195448-201902-passive.xml<br>Approve Reject<br>Close | dingly.<br>Warning Report                                  |
|                                                                          | The <u>Sul</u><br>Warnin<br><b>(Mand</b>                                                                                                    | <u>bmitter</u> fills in the<br>g Comments<br><b>atory)</b> |

**Note:** If a warning is rejected, file returns to *Work in Progress* status; if warning is accepted, file proceeds to *Review* 

ETS – Industrial Data Submission| Air Regulatory Data| Version 4.0|January 28, 2022

Alberta

### **Review Form**

This is the "*Review*" form that Users with <u>Viewer</u> and/or <u>Reviewer</u> roles can see when file status is **Pending Review**. The request is selected from the "*Work In Progress*" form.

The <u>Reviewer</u> is able to see the *Warning Report* (if any warnings were approved)

The information the <u>Viewer/Reviewer</u> will see are:

- Pending Review Status
- Submitter's Username
- Submission Date
- Warning Comment (by the Submitter) limit of 200 characters
- File to be uploaded

Clicking the "*Close*" button will return the <u>Reviewer/Viewer</u> to the previous screen.

| Submission       | Warning/Review                                                      |        |
|------------------|---------------------------------------------------------------------|--------|
|                  | Review/Warning                                                      |        |
| User             | r can review submission/warnings and approve or reject accordingly. |        |
| Status:          | Pending Review                                                      |        |
| Submitted By:    | EA1035_Client A                                                     |        |
| Submission Date: | 2019/08/12                                                          |        |
| Warning Comment: |                                                                     |        |
| Review Comment:  |                                                                     |        |
|                  | File File                                                           | Туре   |
|                  | LAB-00195448-201902-Comment.pdf Lab                                 | Report |
|                  | Approve Reject                                                      |        |

Note: The "Approve" and "Reject" buttons are only seen when User has the Reviewer role

Alberta

## 10. Data Submission Process

### **Upload & Submit Request**

|                                                                                            | Regulatory Submission 433339                 | Once file(s) is uploaded                                                                                           |
|--------------------------------------------------------------------------------------------|----------------------------------------------|----------------------------------------------------------------------------------------------------|
| Select Company Name from the dropdown list                                                 | Submission Warning/Review                    | successfully, a request number is<br>generated. This request number<br>will now be used to track the<br>submission |
| ient blank (if only 1 company exists, it is defaulted by the system)                       | Submission                                   | Add Comments - max length 60                                                                                       |
|                                                                                            | Status: Work in Progress                     | characters (Optional Field)                                                                                        |
|                                                                                            | Company Name: ABC Company Inc.               |                                                                                                    |
|                                                                                            | Comment:                                     | Click the "Browce" button to                                                                                       |
|                                                                                            | File Type: Ambient Data                      | select the file(s) corresponding to                                                                                |
|                                                                                            | Choose File(s): Upload                       | the file type                                                                                                    |
| Select File Type from the                                                                  | File File Type                               |                                                                                                    |
| dropdown list                                                                              | AMB-00195448-201902-passive.xml Ambient Data |                                                                                                    |
|                                                                                            | Submit Save Delete Close                     | Click the "Upload" button to<br>upload the file(s)                                                                 |
| Click the "Submit" button to submit<br>for validation or "Delete" button to<br>the request | cancel                                       |                                                                                                    |

Note: More than one file can be uploaded for each submission

If the <u>Submitter</u> chooses to submit the file for validation, click the "**Submit**" button.

Multiple files can be uploaded under one request. For example, one request should represent the complete monthly submission: AMD1, AMD5, IAM, LAB, CAL, Ambient XML, etc.

|                 | Regulatory Submissio | n 433339                              |
|-----------------|----------------------|---------------------------------------|
| Submission      | Warning/Review       |                                       |
|                 | Submission           |                                       |
| Status:         | Work in Progress     |                                       |
| Company Name:   | ABC Company Inc.     | · · · · · · · · · · · · · · · · · · · |
| Comment:        |                      |                                       |
| File Type:      | Ambient Data         |                                       |
| Choose File(s): |                      | Browse Upload                         |
|                 | File                 | File Type                             |
|                 |                      | tertient Data                         |

ETS - Industrial Data Submission | Air Regulatory Data | Version 4.0 | January 28, 2022

Alberta

### **Cancel Request**

If the <u>Submitter</u> does not intend to proceed with a submission, they can click the "*Delete*" button.

| Regulatory Submission 433339 |
|------------------------------|
|------------------------------|

|                 |                     | Submission   |              |        |
|-----------------|---------------------|--------------|--------------|--------|
| Status:         | Work in Progress    |              |              |        |
| Company Name:   | ABC Company Inc.    |              |              |        |
| Comment:        |                     |              |              |        |
| File Type:      | Ambient Data        | ~            |              |        |
| Choose File(s): |                     |              | Browse       | Upload |
|                 | File                |              | File Type    |        |
|                 | AMB-00195448-201902 | -passive.xml | Ambient Data | X      |

The message on the bottom left of this slide will appear, informing the <u>Submitter</u> that the status will change to **Client Cancelled** and no further processing will take place

- Clicking "OK" will change the status to Client Cancelled
- Clicking "*Cancel*" will keep submission status as its previous status

|                                                                                  | ×                                                             |
|----------------------------------------------------------------------------------|---------------------------------------------------------------|
| This site says                                                                   |                                                               |
| This will change the status to Cl<br>changes will be allowed. Are yo<br>request? | ient Cancelled and no more<br>ou sure you want to cancel this |
|                                                                                  |                                                               |

Alberta

Note: Once the <u>Submitter</u> confirms cancelling the request, the status changes to **Client Cancelled** 

#### Regulatory Submission 432804

|                 |                                 | Note the status has changed                       | to Client Cancelled             |
|-----------------|---------------------------------|---------------------------------------------------|---------------------------------|
| Submission      | Warning/Review                  |                                                   |                                 |
|                 | Submission                      |                                                   |                                 |
| Status:         | Client Cancelled                |                                                   | The submission request          |
| Company Name:   | ABC Company Inc.                | ~                                                 | cannot be modified at this      |
| Comment:        |                                 |                                                   | time as indicated by the        |
| File Type:      | Ambient Data 🗸 🗸                |                                                   | areved out areas                |
| Choose File(s): |                                 | Browse Upload                                     | groyod out droad.               |
|                 | File                            | File Type                                         |                                 |
|                 | AMB-00195448-201902-passive.xml | Ambient Data                                      |                                 |
|                 | Close                           | Clicking the " <i>Close</i> " b<br>sign in screen | utton will take you back to the |

#### **Data Certification**

Before the Data Submission can be processed, a certification message will appear.

- Clicking "Continue" will proceed to the Validating step
- Clicking "Cancel" will return you to the previous page (Work in Progress)

| I certify that the submittee<br>requirements. I have revie | d data has been verified and validated as per the Air Monitoring Directive<br>wed the report(s) and/or data and confirm that the information is complete, |
|------------------------------------------------------------|----------------------------------------------------------------------------------------------------|
| accurate and representativ<br>summarization and reporti    | e of the monitoring results, reporting timeframe and the specified analysis,<br>ng requirements.                                                          |
|                                                            | Continue Cancel                                                                                                    |
|                                                            | Encourse and Encourse and                                                                                                    |

ETS – Industrial Data Submission| Air Regulatory Data| Version 4.0|January 28, 2022

Alberta

#### **Data Validation**

Once the <u>Submitter</u> clicks the "**Continue**" button on the certification message, the status on the submission form changes to **Validating** 

Clicking the "*Close*" button on this form will return you to the "*Work in Progress*" list of all requests

|                 | Regulatory Submission           | 1 433360      |
|-----------------|---------------------------------|---------------|
| Submission      | Warning/Review                  |               |
|                 | Submission                      |               |
| Status:         | Validating                      |               |
| Company Name:   | ABC Company Inc.                | ~             |
| Comment:        |                                 |               |
| File Type:      | Ambient Data 🗸                  |               |
| Choose File(s): |                                 | Browse Upload |
|                 | File                            | File Type     |
|                 | AMB-00195448-201902-passive.xml | Ambient Data  |

Note: Now the submission request form is greyed, therefore cannot be modified

Alberta

#### **Validation Passed**

If the request passes the validation process, an email informing the <u>Submitter</u> that a <u>Reviewer</u> is required to sign off the submission will be sent (below).

The next step in the process is *Pending Warnings*. If you have no warning errors, then the next step is *Pending Review*.

If a User has <u>Submitter</u> and <u>Reviewer</u> roles assigned, the status will not go to **Pending Review**, it will go straight to **Processing** and next to **Completed** 

| T | ABC Compar    | Thu 2019/10/17 8:35 AM<br>Electronic Transfer System<br>Air Data Request Ready for Review<br><sub>by Inc.</sub>                                                        |
|---|---------------|----------------------------------------------------------------------------------------------------|
|   | Your Air Data | a request number 433295 needs attention. A Reviewer needs to sign off on the submission                                                                                |
|   | If you do not | have the reviewer role access assigned to your account, please contact the person with reviewer permissions, to inform them that they need to sign off the submission. |

#### **Pending Warnings**

If the request passes validation processing and warnings have been identified, an email is sent to the <u>Submitter</u> indicating there are warnings in the file that need to be either approved or rejected.

The <u>Submitter</u> will have the option to approve the request to go to the review stage, or reject the request for submission

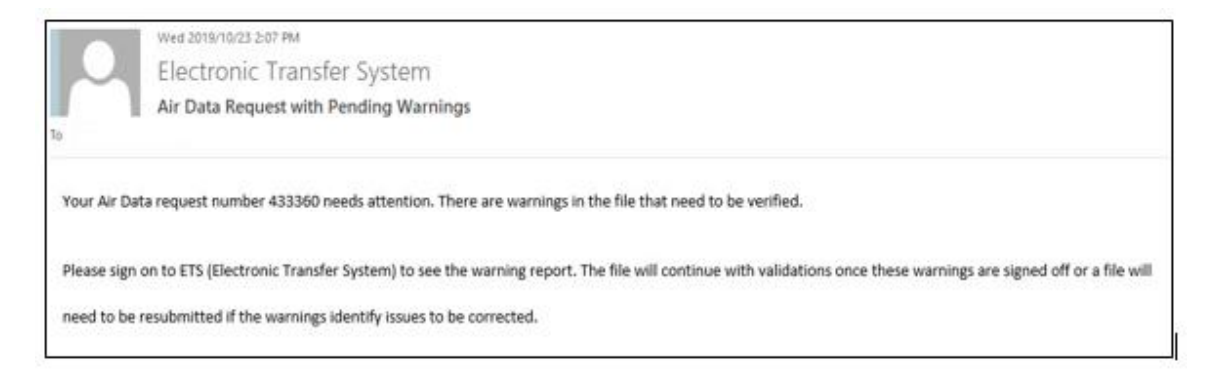

The request with **Pending Warnings** status is retrieved by:

• Entering search criteria for the request in the "Work in Progress" form

32

ETS – Industrial Data Submission Air Regulatory Data Version 4.0 January 28, 2022

Alberta

Click on the desired request number with the **Pending Warnings** status

| Request # | Status           | Comment | Last Updated<br>YYYY/MM/DD * |
|-----------|------------------|---------|------------------------------|
| 433361    | Client Cancelled |         | 2019/10/23 14:04:14          |
| 433360    | Pending Warnings |         | 2019/10/23 14:04:02          |
| 433357    | Completed        |         | 2019/10/23 13:59:25          |
| 433344    | Completed        |         | 2019/10/23 13:56:32          |

Once the <u>Submitter</u> clicks on the request number with the **Pending Warnings** status, the *"Review/Warning"* form appears:

- The Status is now Pending Warnings
- The Warning Report link is found on the top right of the Review/Warning forms
- To access the warning report, the <u>Submitter</u> clicks on the *Warning Report* link.
- To APPROVE the request, the <u>Submitter</u> fills in the "Warning Comment" box and clicks the "Approve" button indicating the <u>Submitter</u> has received the Warning Report and confirmed the data is correct.
- To REJECT the request, the <u>Submitter</u> fills in the "Warning Comment" box and clicks "Reject"

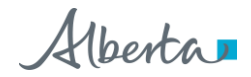

#### **Regulatory Submission** 433360

|                  | Review/Warning                                       |                                  |
|------------------|------------------------------------------------------|----------------------------------|
| User             | r can review submission/warnings and approve or reje | ect accordingly.<br>Warning Repo |
| Status:          | Pending Warnings                                     |                                  |
| Submitted By:    | EA1035_Client A                                      |                                  |
| Submission Date: | 2019/08/12                                           |                                  |
| Varning Comment: | Reject                                               |                                  |
|                  | File                                                 | File Type                        |
|                  | AMB-00195448-201902-passive.xml                      | Ambient Data                     |

**Note**: The <u>Submitter</u> must fill in the *Warnings Comment* box whenever the request is being approved or rejected. There is a 200 character limit for Warning Comments

This is the Warnings Report providing details why the request has warning errors.

The information in the report includes:

- 1. Date and time of report
- 2. Request number
- 3. File Name(s)
- 4. Warning Details
- 5. Total number of warnings raised

|                                                                               |                                                                                                    | October 23, 2013                                                                                                    |
|-------------------------------------------------------------------------------|----------------------------------------------------------------------------------------------------|----------------------------------------------------------------------------------------------------|
|                                                                               | AIRDATA<br>WARNINGS REPORT                                                                                                    | 2:07:29 PM<br>2 Request # 433360                                                                                                  |
| 4 tation 00195448-P-2 VVC 0<br>[Approval 195448 Station 001<br>Code una 102.1 | proval 195448 Station D: 00195448.P-1 VC Code: vvc10<br>Code: vvc1012 ], [Approval ID:195448 Station ID: 00195448-P<br>195448-P-4 VVC Code: vvc1012 ], [Approval 195448 St | <ul> <li><sup>112</sup> I. [Approval 195448</li> <li><sup>2-3</sup> VC Code: vvc1012 ],<br/>tation 00195448-p-5 5, VVC</li> </ul> |
| code. vicioi2 j                                                               |                                                                                                    |                                                                                                    |

ETS – Industrial Data Submission| Air Regulatory Data| Version 4.0|January 28, 2022

Alberta

#### Warnings Approval

If the <u>Submitter</u> approves the request:

- They have confirmed the Warning Report has been reviewed and the data is correct
- The status changes to **Pending Review**

| Submission       | Warning/Review                           |                            |
|------------------|------------------------------------------|----------------------------|
|                  | Review/Warning                           |                            |
| Use              | can review submission/warnings and appro | ove or reject accordingly. |
| Status:          | Pending Review                           | Welting Report             |
| Submitted By:    |                                          |                            |
| Submission Date: | 2019/08/12                               |                            |
| Warning Comment: | Approved                                 |                            |
| Review Comment:  |                                          |                            |
|                  |                                          |                            |
|                  | File                                     | File Type                  |

**Note**: If a User has both <u>Submitter</u> and <u>Reviewer</u> roles, the request will go past the **Pending** *Review* status to *Processing* and *Completed* 

Alberta

#### **Pending Review**

Clients with the <u>Reviewer</u> role can review all submissions made by the <u>Submitter</u>, including those with warnings.

To start the review process, the Reviewer will:

- Click on "Air Data" node
- Click on "Work In Progress" sub- node

berta - ETS Home - About ETS - Contacts -- Request Status - Air Data Administration Work In Progress Account Encryption User Training

The "Work in Progress" form appears

| Status:     |            | ~ | Request #: |            |
|-------------|------------|---|------------|------------|
| Start Date: | 2019/10/13 |   | End Date:  | 2019/10/18 |
| omment:     |            |   |            |            |

**Note**: If the <u>Submitter</u> is also assigned the <u>Reviewer</u> role, and the submission has passed the **Validation** and **Warning** processes; that submission will go straight to processing/completion (skipping the review stage).

ETS - Industrial Data Submission | Air Regulatory Data | Version 4.0 | January 28, 2022

36 Classification: Protected A

Alberta

The <u>Reviewer</u> will identify the requests with the **Pending Review** status by applying the search criteria filling in either:

- Request #
- Status
- Comment
- Last Updated ("YYYY/MM/DD")

And clicking the "Find" Button.

<u>Reviewer</u> clicks on the desired request number with the **Pending Review** status to review and process request

| Status:     | ×          | Request #: |            |
|-------------|------------|------------|------------|
| Start Date: | 2019/10/12 | End Date:  | 2019/10/17 |
| Comment:    |            |            |            |

| Request # | Status         | Comment                 | Last Updated<br>YYYY/MM/DD * |
|-----------|----------------|-------------------------|------------------------------|
| 433295    | Pending Review |                         | 2019/10/17 08:35:01          |
| 433294    | Processing     | Submitting ambient file | 2019/10/16 11:16:34          |
| Page 1    | 10 H 201       |                         |                              |

Alberta

#### **Reviewer Process**

This is the Review/Warning form where the <u>Reviewer</u> will approve or reject the submission.

Information also provided are:

- Request Status
- Submitter's Name
- Submission Date
- Warning Comment

To approve or reject the request, the Reviewer:

- Fills in any comments required in the "*Review Comment*" box
- Clicks the "*Approve*" or "*Reject*" button

Clicking the "Close" button will return the <u>Reviewer</u> to the previous screen

#### **Regulatory Submission 433360**

| Submission       | Warning/Review                            |                             |
|------------------|-------------------------------------------|-----------------------------|
|                  | Review/Warnin                             | 9                           |
| U                | er can review submission/warnings and app | rove or reject accordingly. |
| Status:          | Pending Review                            |                             |
| Submitted By:    | EA1035_Client A                           |                             |
| Submission Date: | 2019/08/12                                |                             |
| Warning Comment: |                                           |                             |
| Review Comment:  | Not Approved                              |                             |
|                  | File                                      | File Type                   |
|                  | AMB-00195448-201902-passive.xml           | Lab Report                  |
|                  | Approve Reject                            | ]                           |
|                  |                                           | -                           |

Note: The "Approve" and "Reject" buttons are only available to Reviewers

38 Classification: Protected A

ETS – Industrial Data Submission| Air Regulatory Data| Version 4.0|January 28, 2022

Alberta

#### **Review Passed**

If the <u>Reviewer</u> approves the request, the "*Warning/Review*" form appears, showing the Status changed to *Review Passed* (shown on top left)

When the <u>Reviewer</u> clicks the "*Close*" button, the "*Warning/Review*" form closes and the "*Work in Progress*" form appears showing the request highlighted in yellow (shown on bottom left)

|                                 | кед                     | ulatory Su | DMISSION 4. | 33360                                                  |          |
|---------------------------------|-------------------------|------------|-------------|--------------------------------------------------------|----------|
| Submission                      | Warning/R               | eview      |             |                                                        |          |
|                                 |                         | Sul        | omission    |                                                        |          |
| tatus:                          | Review Passed           | 3          |             |                                                        |          |
| ompany Name:                    | ABC Company             | Inc.       |             |                                                        |          |
| omment:                         |                         |            |             |                                                        |          |
| le Type:                        | Ambient Data            |            | $\sim$      |                                                        |          |
| hoose File(s):                  |                         |            |             | Browse                                                 | Upload   |
|                                 | File                    |            |             | File Type                                              |          |
|                                 |                         | Work in    | Progress    |                                                        |          |
|                                 |                         | WORK IN    | Progress    |                                                        |          |
| Status:                         |                         | $\sim$     | Request #:  |                                                        |          |
| Start Date:                     | 2019/10/12              |            | End Date:   | 2019/10/17                                             | <b>i</b> |
|                                 |                         |            |             |                                                        | -        |
| Comment:                        |                         |            |             |                                                        | _        |
| Comment:                        |                         | Find       | Close       |                                                        |          |
| Comment:<br>Request #           | Status                  | Find       | Close       | Last Updated                                           |          |
| Comment:<br>Request #<br>433295 | Status<br>Review Passed | Find       | Close       | Last Updated<br>YYYY/MM/DD *<br>2019/10/17<br>08:44:23 |          |

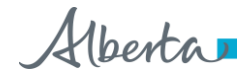

#### Completed

Once the request is processed, ETS will send an automated email notification informing the <u>Submitter</u> that the request has been completed, and is available for viewing.

|                          | Thu 2019/10/17 8:47 AM                                                                                           |
|--------------------------|----------------------------------------------------------------------------------------------------|
|                          | Electronic Transfer System                                                                                       |
|                          | Air Data Request Completed                                                                                       |
| To ABC Comp              | any Inc.                                                                                                    |
| Your Air F               | ata request number 433295 has been completed                                                                     |
| Your Air E<br>Please sig | Data request number 433295 has been completed.<br>on on to ETS (Electronic Transfer System) to view the request. |

If the <u>Reviewer/Viewer</u> wants to view the requests with **Completed** status, they would:

- Select the request number from the "Work in Progress"
- Click on the desired Request number with the Completed status

|                        |            | Work in I          | Progress                |                     |
|------------------------|------------|--------------------|-------------------------|---------------------|
| Status:<br>Start Date: | 2019/10/12 | ~                  | Request #:<br>End Date: | 2019/10/17          |
| connent.               |            | Find               | Close                   |                     |
| Request #              | Status     | Comment            |                         | Last Updated        |
| 433295                 | Completed  |                    |                         | 2019/10/17 09:00:48 |
| 433294                 | Processing | Submitting ambient | file                    | 2019/10/16 11:16:34 |

Page 1

ETS – Industrial Data Submission | Air Regulatory Data | Version 4.0 | January 28, 2022

Alberta

#### **Completed Submission Process**

Once again, the Regulatory Submission form appears showing:

- The status has changed to **Completed**
- The Submission Report link appears

The other information is greyed-out, therefore cannot be modified

To get more information from the Submission Report, click on the Submission Report link

#### **Regulatory Submission 433360**

#### Submission Report

| Submission      | Warning/Review                  |               |
|-----------------|---------------------------------|---------------|
|                 | Submission                      |               |
| Status:         | Completed                       |               |
| Company Name:   | ABC Company Inc.                | ~             |
| Comment:        |                                 |               |
| File Type:      | Ambient Data 🗸 🗸                |               |
| Choose File(s): |                                 | Browse Upload |
|                 | File                            | File Type     |
|                 | AMB-00195448-201902-passive.xml | Lab Report    |

#### Close

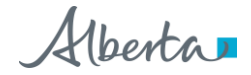

#### **Completed Submission Report**

The Submission Report includes the following information:

- 1. Date and time of report
- 2. Request number
- 3. Submitter's Username
- 4. Submission Date
- 5. File Type(s)
- 6. File Name(s)
- 7. Total number of files submitted

| Alberta                    |                                       |                                            |                                                      |
|----------------------------|---------------------------------------|--------------------------------------------|------------------------------------------------------|
|                            | ELECTRONIC<br>AI<br>SUBMISS           | IRANSFER SYSTEM<br>RDATA<br>SION REPORT    | October 17, 2019<br>9:00:48 AM<br>2 Request # 433295 |
|                            | 3 Submitted by:<br>4 Submission Date: | EA1035_Client A<br>Oct 17, 2019 8:34:21 AM |                                                      |
| Lab Report                 | LAB-ABC Compar                        | ay-201902-Comment.pdf                      |                                                      |
| Total Number of Files: 1 7 | *** End                               | of Report ***                              |                                                      |

Please Note:

- The *Submission Report* is only available for 90 days following data submission, therefore you should download the report immediately
- If you are unable to download the report within that 90-day period, you can email <u>ETS@gov.ab.ca</u> within one (1) year of the submission to request the report, otherwise the report will not be available

#### Important:

## Your data is not considered submitted to the department (Regulator) until status is <u>Completed</u>.

42 Classification: Protected A

ETS – Industrial Data Submission| Air Regulatory Data| Version 4.0|January 28, 2022

Alberta

#### Validation: Failed

If the request fails the Validation process, an email informing the <u>Submitter</u> that the request is rejected due to validation error(s) and the <u>Submitter</u> must sign on to ETS to correct the error(s) and resubmit

|                            | Mon 2019/10/21 1:25 PM<br>Energy ETS AT Support                                                                                                    |
|----------------------------|----------------------------------------------------------------------------------------------------|
|                            | Air Data Request Error                                                                                                    |
| To ABC Compa               | any Inc.                                                                                                    |
| Your Air Da<br>Please sign | ta request number 433315 has been rejected due to validation errors.<br>on to ETS (Electronic Transfer System) to see the error report. The file will have to be resubmitted once errors are corrected. |

To get further information on why the validation failed for a particular request, the <u>Submitter</u> will:

- Enter search criteria for the request in the 'Work in Progress' form
- Click on the desired request number with the Validation Failed status
- This form can be refreshed to see updated statuses, for example to see if a *Processing* status has changed to *Completed*

| Work in Progress |            |            |            |  |
|------------------|------------|------------|------------|--|
| Status:          |            | Request #: |            |  |
| Start Date:      | 2019/10/18 | End Date:  | 2019/10/23 |  |

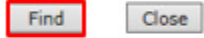

| Doguart # | Status            | Comment              | Last Updated        |
|-----------|-------------------|----------------------|---------------------|
| Request # | Status            | comment              | YYYY/MM/DD *        |
| 433355    | Processing        |                      | 2019/10/23 11:25:12 |
| 433356    | Processing        |                      | 2019/10/23 11:25:12 |
| 433357    | Validation Failed |                      | 2019/10/23 11:25:01 |
| 433354    | Processing        |                      | 2019/10/23 11:22:12 |
| 433344    | Processing        |                      | 2019/10/23 07:48:12 |
| 433343    | Processing        | Uploading Lab Report | 2019/10/22 17:12:01 |
| 433342    | Work in Progress  |                      | 2019/10/22 17:07:57 |
| 433339    | Client Cancelled  |                      | 2019/10/22 17:04:28 |
| 433335    | Client Cancelled  |                      | 2019/10/22 12:22:19 |
| 433314    | Work in Progress  |                      | 2019/10/21 11:38:38 |
| Page 1    |                   |                      |                     |

Alberta

**Note:** When a file fails validation and requires you to edit and re-submit, you don't need to create a new request number. You can go back into your original request number, remove the file with the error; correct that file, re-upload and re-submit.

Once the <u>Submitter</u> clicks on the request number in the "*Work In Progress*" form, the "*Regulatory Submission*" form appears showing:

- The Status is now Validation Failed
- In the top left area an Error Report link appears

The Submitter clicks on the Error Report link to get more information

|                            | Regulatory Submission 433357                                              |
|----------------------------|---------------------------------------------------------------------------|
| Error Report<br>Submission | Warning/Review                                                            |
|                            | Submission                                                                |
| Status:                    | Validation Failed                                                         |
| Company Name:              | ABC Company Inc.                                                          |
| Comment:                   |                                                                           |
| File Type:                 | Ambient Data 🗸                                                            |
| Choose File(s):            | Browse Upload                                                             |
|                            | File File Type                                                            |
|                            | AMD11-00195448-2019-20190214-Notification RATA-ABC_Company-v01.xlsx AMD11 |
|                            | AMD11-00195448-2019-20190214-Notification RATA-ABC_Company-v01.xlsx AMD1: |

**Note:** If you click the "*Save*" button the Error Report will disappear. To generate the error report again, hit "*Submit*"

ETS – Industrial Data Submission| Air Regulatory Data| Version 4.0|January 28, 2022

Alberta

This is the Error Report providing detail on why the file failed the validation process.

The information in the Error Report includes:

- 1. Date and time of report
- 2. Request number
- 3. File Name(s)
- 4. Error Details
- 5. Total number of errors identified in the submitted files

The *Error Report* will list all errors that apply to all files in the request number. If the file is not listed in the *Error Report*, it means that there are no errors associated with that file.

Iberta ELECTRONIC TRANSFER SYSTEM October 23, 2019 AIRDATA 11:29:44 AM ERROR REPORT Request # 433357 AMD11-00195448-2019-20190214-Notification RATA-ABC Company-v01.xlsx The following errors were found in the xml generated from the above file: - File, AMD11-00195448-2019-20190214-Notification RATA-ABC Company-v01 xlsx does not match any reference naming convention. Potential naming convention(s) for the subject area, amd11 include(s): Naming pattern, AMD11-00195448-2019-20190214-Notification RATA-ABC Company-v01.generated.1.xml - File, AMD11-00195448-2019-20190214-Notification RATA-ABC Company-v01.generated.1.xml does not match any reference naming convention. Potential naming convention(s) for the subject area, amd11 include(s): Naming pattern, Total Number of Errors: 2 \*\*\* End of Report \*\*\*

Alberta

#### Warnings: Failed

If the <u>Submitter</u> rejects the request:

- The status changes to *Warnings Failed*
- Request is sent back to the "*Work in Progress*" stage for the <u>Submitter</u> to delete or correct and re-submit

| and the second second se |            |  |  |
|----------------------------------------------------------------------------------------------------|------------|--|--|
| Permit                                                                                                    | THE OFFICE |  |  |
|                                                                                                    | асогу      |  |  |
|                                                                                                    |            |  |  |

|                                   | Review/Warning                               |                                          |
|-----------------------------------|----------------------------------------------|------------------------------------------|
| Use                               | r can review submission/warnings and approve | or reject accordingly.<br>Warning Report |
| Status:                           | Warnings Failed                              |                                          |
| Submitted By:<br>Submission Date: | EA1035_Client A<br>2019/08/12                |                                          |
| Warning Comment:                  | Reject                                       |                                          |
|                                   | File                                         | File Type                                |
|                                   | AMB-00195448-201902-passive.xml              | Ambient Data                             |

Save Close

ETS - Industrial Data Submission Air Regulatory Data Version 4.0 January 28, 2022

46 Classification: Protected A

Alberta

#### **Review: Failed**

If the <u>Reviewer</u> rejects the request, the "*Warning/Review*" form appears once again, showing the Status changed to *Review Failed* 

- If the intent is to correct and resubmit the request, the <u>Reviewer</u> clicks the "*Save*" button which sends the file back to "*Work In Progress*" status
- If the <u>Reviewer</u> clicks the "*Close*" button the form closes and returns to the "*Work in Progress*" form

#### **Regulatory Submission 433360**

| Submission       | Warning/Review                             |                            |  |  |
|------------------|--------------------------------------------|----------------------------|--|--|
|                  | Review/Warning                             |                            |  |  |
| Us               | er can review submission/warnings and appr | ove or reject accordingly. |  |  |
| Status:          | Review Failed                              |                            |  |  |
| Submitted By:    | EA1035_Client A                            |                            |  |  |
| Reviewed By:     | EA1035_Client B                            |                            |  |  |
| Submission Date: | 2019/08/12                                 |                            |  |  |
| Warning Comment: |                                            |                            |  |  |
| Review Comment:  | Not Approved                               |                            |  |  |
|                  | File                                       | File Type                  |  |  |
|                  | AMB-00195448-201902-passive.xml            | Lab Report                 |  |  |

Close

Save

Alberta

#### **Correcting Failed Submissions**

If multiple files are submitted under one Request Number, and one or more of those files fail:

- Delete the file(s) with errors
- Correct errors in the file
- Re-upload the file
- Re-submit the request

**Note:** When correcting file errors, a new request number is not required in order to re-submit. The corrected file should be re-uploaded to the same request number

#### **Resubmission of Amended Files**

If resubmission of amended files and documents is required, note that the naming convention must still be followed.

Examples:

- Original IAM report (pdf): IAM-00195448-201901
- Amended IAM report (pdf): IAM-00195448-201901-<u>V01</u>
- Original AMD7 form (excel): AMD7-00195448-2019-20190122-Stack A
- Amended AMD7 form (excel): AMD7-00195448-2019-20190122-Stack A-V01
- Original Ambient Schema (xml): AMB-00195448-201901
- Amended Ambient Schema (xml): AMB-00195448-201901-V01

ETS - Industrial Data Submission | Air Regulatory Data | Version 4.0 | January 28, 2022

Classification: Protected A

48

Alberta

## 11.Error Types

During the submission process, the <u>Submitter</u> may encounter errors at different levels of validation:

#### **File Validation**

- Encountered when the file(s), that have been uploaded for submission fails the file formatting rules before being processed for review. These errors must be corrected or no further processing can take place.
- Ex. Missing company name, invalid file type, invalid file name, etc.

#### Ambient XML/AMD Forms Schema Validations

- Encountered when the file(s), that have been uploaded for submission fails the xml validation rules before being processed for review. These errors must be corrected or no further processing can take place.
- Ex. Missing required fields, wrong schema version, wrong xml formatting etc.

#### **Data Validation (Hard Stops)**

- Encountered when the file(s) have been loaded for processing but fails the data validation rules before being reviewed by the Reviewer. The Submitter has to correct the file and resubmit.
- Ex. invalid VVC code, incorrect source name and unique IDs, approval ID in filename does not match submitted approval ID in form, wrong naming convention.

#### **Possible Data Validation (Warnings)**

- Encountered when the file(s) have been loaded for processing but fails the data validation rules (warning) before being reviewed by the Reviewer. The Submitter has the options of approving or rejecting the submission.
- Ex. Resubmission for station ID and VVC Code, RATA pdf report not uploaded under same ETS request number as AMD9 form etc.

Examples of the types of errors are shown below

Alberta

### File Validation Error

There are two (2) error messages printed in red. The errors are caused by the <u>Submitter</u> clicking the "**Submit**" button without:

- Selecting the Company Name
- Uploading the file(s)

| npany<br>ast one file<br>Warning/Rev |                               |                               |                                         |                                       |                                       |                                                                |
|--------------------------------------|-------------------------------|-------------------------------|-----------------------------------------|---------------------------------------|---------------------------------------|----------------------------------------------------------------|
| THUR HILL THE                        | view                          |                               |                                         |                                       |                                       |                                                                |
| manningreet                          | ine in                        |                               |                                         |                                       |                                       |                                                                |
|                                      |                               | Submis                        | ssion                                   |                                       |                                       |                                                                |
| k in Progress                        |                               |                               |                                         |                                       |                                       |                                                                |
|                                      |                               |                               |                                         |                                       |                                       | ~                                                              |
|                                      |                               |                               |                                         |                                       |                                       |                                                                |
| bient Data                           |                               |                               | ~                                       |                                       |                                       |                                                                |
|                                      |                               |                               |                                         |                                       | Browse                                | Upload                                                         |
|                                      |                               |                               |                                         |                                       | File Type                             |                                                                |
|                                      | rk in Progress<br>Ibient Data | rk in Progress<br>Ibient Data | Submis<br>rk in Progress<br>Ibient Data | Submission rk in Progress abient Data | Submission rk in Progress abient Data | Submission rk in Progress bient Data Browse e File Type Submit |

Submission form with the error message (red font) and an *Error Report* link that the <u>Submitter</u> clicks in order to get more details.

|                                     | Regulatory Submission                                | 433339              |
|-------------------------------------|------------------------------------------------------|---------------------|
| Errors in File : AM<br>Error Report | IB-00195448-201902-passive.xml. Please check Error H | Report for details. |
| Submission                          | WarningReview                                        |                     |
|                                     | Submission                                           |                     |
| Status:                             | Work in Progress                                     |                     |
| Company Name:<br>Comment:           | ABC Company Inc.                                     |                     |
| File Type:                          | Ambient Data                                         |                     |
| Choose File(s):                     |                                                      | Browse Upload       |
|                                     | File                                                 | File Type           |
|                                     | as an opport sign proport, exercise and              | Ambient Data X      |

ETS – Industrial Data Submission | Air Regulatory Data | Version 4.0 | January 28, 2022

Alberta

|                                                                   | ELECTRONIC TRANSFER SYSTEM                                                                                                    | October 22, 2019                        |
|-------------------------------------------------------------------|----------------------------------------------------------------------------------------------------|-----------------------------------------|
|                                                                   | AIRDATA                                                                                                    | 5:01:50 PM                              |
|                                                                   | ERROR REPORT                                                                                                    | Request # 433339                        |
| For tech                                                          | inical support related to the following errors, please contact $	ext{ETS}\widehat{	extsf{e}}_1$                                                        | gov.ab.ca                               |
| For teck<br>AMB-00195448-201902-pass<br>- User EA1035_Client A is | nical support related to the following errors, please contact ETS@;<br>ive.xml<br>not authorized to submit for approval 195448. Please contact your ET | gov:ab.ca<br>S Coordinator for details. |

Error Report which indicates the User is not authorized to submit for approval 195448.

The <u>Coordinator</u> should be contacted to address this error.

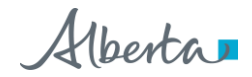

### Ambient XML/AMD Forms Schema Validations

| Regulatory S | Submissi | ion 4 | 33555 |
|--------------|----------|-------|-------|
|--------------|----------|-------|-------|

Errors in File AMB-00195448--201904-cont xml schema error.xml. Please check Error Report for details. <u>Error Report</u>

| Submission      | Warning/Review                               |              |        |
|-----------------|----------------------------------------------|--------------|--------|
|                 | Submission                                   |              |        |
| Status:         | Work in Progress                             |              |        |
| Company Name:   | ABC Company Inc.                             |              | •      |
| Comment:        |                                              |              |        |
| File Type:      | Ambient Data                                 |              |        |
| Choose File(s): | Choose Files No file chosen                  |              | Upload |
|                 | File                                         | File Type    |        |
|                 | AMB00195448~201904-cont xml schema error.xml | Ambient Data | X      |
|                 | Submit Save Delete Close                     |              |        |

The Error Report states the interval End date and time is missing

| Alberta                                                                   |                                  |
|---------------------------------------------------------------------------|----------------------------------|
| ELECTRONIC TRANSFE                                                        | R SYSTEM November 12, 2019       |
| AIRDATA                                                                   | 8:47:03 AM                       |
| ERROR REPOR                                                               | Г Request # 433555               |
| For technical support related to the following erro                       | rs, please contact ETS@gov.ab.ca |
| AMB-00195448-201904-cont xml schema error.xml                             |                                  |
| - Source: Data >> Measurement >> Interval >> End [Line 5; position        | 43]                              |
| Message: The 'End' attribute is invalid - The value " is invalid accordin | ag to its datatype               |
| 'http://www.w3.org/2001/XMLSchema:dateTime' - The string " is not         | a valid DateTime value.          |
| Total Number of Errors: 1                                                 |                                  |
| *** End of Report *                                                       | ••                               |

As seen in the XML, there is no data in this position

| <pre><?wml version="1.0" encoding="utf-8" standalone="yes"?></pre>                 |
|------------------------------------------------------------------------------------|
| <data schemaversion="2.0"></data>                                                  |
| <generalcomments>test</generalcomments>                                            |
| <measurement></measurement>                                                        |
| <interval end="" start="2019-04-01T00:00:00"></interval>                           |
| <station id=".00195448C-1"></station>                                              |
| <programcode>APC1</programcode>                                                    |
| <approvalid>00195448 </approvalid>                                                 |
| <validvariablecombination value="0.0" vvccode="VVC122"></validvariablecombination> |
|                                                                                    |

ETS - Industrial Data Submission | Air Regulatory Data | Version 4.0 | January 28, 2022

52

Alberta

### Data Validation (Hard Stop) Error Examples

Here is an example of the Data Validation Error telling the <u>Submitter</u> that the *Submission* Form is showing the status *Validation Failed*.

|                            | Regulatory Submission 43         | 3394         |        |
|----------------------------|----------------------------------|--------------|--------|
| Error Report<br>Submission | Warning/Review<br>Submission     |              |        |
| Statue                     | Validation Failed                |              |        |
| Company Name:              | ABC Company                      |              |        |
| Comment:                   |                                  |              |        |
| Eile Type:                 | Ambient Data                     |              |        |
| rile type:                 |                                  |              |        |
| Choose File(s):            | Choose Files No file chosen      |              | Upload |
|                            | File                             | File Type    |        |
|                            | AMB-00195448-201904-fix cont.xml | Ambient Data | X      |

Clicking on the *Error Report* link brings up the *Error Report* showing two error descriptions. The descriptions for these errors indicate there was an incorrect station submission for the approval.

| Alberta                                                                                          |                   |
|--------------------------------------------------------------------------------------------------|-------------------|
| ELECTRONIC TRANSFER SYSTEM                                                                       | November 12, 2019 |
| AIRDATA                                                                                          | 8:08:00 AM        |
| ERROR REPORT                                                                                     | Request # 433394  |
| AMB-00195448201904-fix cont.xml<br>- Invalid Station ID(s):-00195448-C-2-00195448C-3-00195448C-4 |                   |
| - The following station ID(s).00195448C-1 do(es) not belong to the approval ID: 195448-          |                   |
| Total Number of Errors: 2                                                                        |                   |
| *** End of Report ***                                                                            |                   |

**Note**: For more information regarding file naming conventions, please see: *EPEA Approval Industrial Monitoring Documentation Submission Naming Guideline* at <u>https://www.alberta.ca/assets/documents/ep-epea-approval-industrial-monitoring-documentation-submission-naming-guideline.pdf</u>

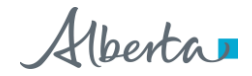

The below is an example of an incorrect source name and source ID entered in an AMD form, resulting in *Validation Failed* status in ETS.

|                            | Regulatory Submission 463329 |        |
|----------------------------|------------------------------|--------|
| Error Report<br>Submission | Warning/Review               |        |
|                            | Submission                   |        |
| Status:                    | Validation Failed            |        |
| Company Name:              |                              | ~      |
| Comment:                   |                              |        |
| File Type:                 | AMD Form                     |        |
| Choose File(s):            | Choose Files No file chosen  | Upload |
|                            | File File Type               |        |
|                            | AMD7-000                     | X      |
|                            | Submit Save Delete Close     |        |

Clicking on the *Error Report* link brings up the *Error Report* showing two error descriptions. Both the source name and unque ID entered on this AMD form <u>do not</u> match source name and unique ID in the ETS Administration Module

| Alberta                                                                                                    |                                                 |  |
|----------------------------------------------------------------------------------------------------|-------------------------------------------------|--|
| ELECTRONIC TRANSFER SYSTEM                                                                                                    | October 08, 2021                                |  |
| AIRDATA                                                                                                    | 9:06:24 AM                                      |  |
| ERROR REPORT                                                                                                    | Request # 463329                                |  |
| Please refer to the ETS administration module for source names, ambient station IDs, invalid codes, source meta data, etc.<br>Also, refer to the ETS Air Data Training Manuals and the Ambient Schema Guidance document and reference tables for<br>guidance. |                                                 |  |
| AMD7-000 2021-20210826-Exhaust Stack 1&2.generated.1.xml<br>- The source name: Incinerator Stack does not match any of the Emission Source Names listed<br>Administration tab for approval:                                                                   | d in the ETS Industry                           |  |
| - The unique source identifier 1A does not match any of the Unique source identifiers listed in tab for approval:                                                                                                    | the ETS Industry Administration                 |  |
| Total Number of Errors: 2 *** End of Report ***                                                                                                    |                                                 |  |
| <b>Jote</b> : For more information on the ETS Administration Module, ple                                                                                                    | ase see the ETS Air Da<br>perta Online Learning |  |

(gov.ab.ca)

ETS – Industrial Data Submission| Air Regulatory Data| Version 4.0|January 28, 2022

Alberta

### Possible Data Validation Errors (Warnings)

This is another example of a data validation error.

The <u>Submitter</u> received a *Warning Error* indicating the data submitted needs to be reviewed before proceeding to the <u>Reviewer</u>.

The Review/Warning form has the status **Pending Warnings** and the Warning Report link.

| ~                          |                                                   |                    |
|----------------------------|---------------------------------------------------|--------------------|
| Submission                 | Warning Review                                    |                    |
|                            | Review/Warning                                    |                    |
| User                       | r can review submission/warnings and approve or n | eject accordingly. |
|                            | Bee dies Westigen                                 | Warning Report     |
| Status:<br>Colonizzad Burr | Fending Warnings                                  |                    |
| Submission Date:           | EA1035_Client A                                   |                    |
| Participation or and a     | EVER VOIL AL                                      |                    |
| Warning Comment:           |                                                   |                    |
|                            |                                                   | File Type          |
|                            | FIRE                                              |                    |

Clicking on the *Warning Report* link generates the *Warning Report* which indicates the file has been already submitted and resubmitting this file will overwrite previous data.

berta ELECTRONIC TRANSFER SYSTEM

AIRDATA WARNINGS REPORT October 23, 2019 2:07:29 PM Request # 433360

AMB-00195448-201902-passive.xml

Data was already successfully submitted for the following Station(s) and VVC(s) for this time period. By resubmitting this file, the data will be overwritten: [Approval ID195448 Station ID: 00195448-P-1, VVC Code: vvc1012 ], [Approval ID195448 Station ID: 00195448-P-2, VVC Code: vvc1012 ], [Approval ID195448 Station ID: 00195448-P-3, VVC Code: vvc1012 ], [Approval ID195448 Station ID: 00195448-P-5, VVC Code: vvc1012 ], [Approval ID195448 Station ID: 00195448-P-5, VVC Code: vvc1012 ], [Approval ID195448 Station

**Total Number of Warnings: 1** 

\*\*\* End of Report \*\*\*

Alberta

Below is an example of a warning letting the <u>Submitter</u> know that a file may have been missed. The *Review/Warning* form has the status **Pending Warnings** and the *Warning Report* link.

|                  | Regulatory Submission 463174                                         |
|------------------|----------------------------------------------------------------------|
|                  |                                                                      |
| Submission       | Warning/Review                                                       |
|                  | Review/Warning                                                       |
| Use              | er can review submission/warnings and approve or reject accordingly. |
| Status           | Bending Warning Report                                               |
| Submitted By:    |                                                                      |
| Submission Date: | 2021/09/30                                                           |
|                  |                                                                      |
| Warning Comment: |                                                                      |
|                  | File Type                                                            |
|                  | AMD7-000 Mathematical AMD7                                           |
|                  | Approve Reject                                                       |
|                  | Close                                                                |

Clicking on the *Warning Report* link generates the *Warning Report* which indicates an AMD7 form was uploaded without an SES (pdf) file.

| ELECTRONIC TRANSFER SYSTEM | October 08, 202  |
|----------------------------|------------------|
| AIRDATA                    | 9:42:20 AN       |
| WARNINGS REPORT            | Request # 463174 |
|                            |                  |

\*\*\* End of Report \*\*\*

If the SES file was uploaded under a separate ETS request # this warning can be approved.

If the SES file was in fact missed, the warning should be rejected and the SES file should be uploaded by the <u>Submitter.</u>

ETS – Industrial Data Submission| Air Regulatory Data| Version 4.0|January 28, 2022

Alberta

## 12.Contacts

- ETS Account Setup and Support: <u>ETSAccountSetup@gov.ab.ca</u>
- ETS Technical Support (XML error questions, admin module issues, etc.): <u>ETS@gov.ab.ca</u>
- Validation error questions/addition of sources or ambient stations/admin module content: <u>Air.Reporting@gov.ab.ca</u>
- AMD General Reporting Questions/VVS creation requests: <u>AMDFeedback@gov.ab.ca</u>
- For questions relating to individual facility reporting requirements, please contact your approval coordinator

## 13.References

- GoA website: www.alberta.ca
- ETS: <u>www.alberta.ca/ets</u>
- Electronic Transfer System: <u>https://www.alberta.ca/Electronic-transfer-system.aspx</u>
- Air Monitoring Directive Chapter 9 submissions: <u>https://www.alberta.ca/amd-chapter-9-submissions.aspx</u>
- Acceptable Formats for EPEA Approval and Code of Practice Records and Submission Coordinates: <u>https://www.alberta.ca/assets/documents/ep-epea-approval-acceptable-formats.pdf</u>
- EPEA Approval Industrial Monitoring Documentation Submission Naming Guideline: <u>https://www.alberta.ca/assets/documents/ep-epea-approval-industrial-monitoring-documentation-submission-naming-guideline.pdf</u>
- ETS Support and Online Learning (including training manuals, XML schema, AMD forms, reference tables, submission guidance document, etc.): https://training.energy.gov.ab.ca/Pages/default.aspx
- ETS Client Account Setup and Maintenance: <u>https://training.energy.gov.ab.ca/Courses/ETS client account setup and maintenance.</u> <u>pdf</u>
- Password Reset: <u>https://training.energy.gov.ab.ca/Courses/ETS\_password\_reset.pdf</u>
- ETS Account Setup and Preferences: <u>https://training.energy.gov.ab.ca/Courses/ETS\_account\_setup\_and\_preferences.pdf</u>
- XML Schema for Ambient Data Submission V2.0:
   <u>https://training.energy.gov.ab.ca/Forms/PR\_Ambient\_Data\_Submission.docx</u>
- Examples for XML Schema: <u>https://training.energy.gov.ab.ca/Forms/PR\_Examples\_for\_XML\_Schema.pdf</u>
- Reference Tables: <u>https://training.energy.gov.ab.ca/Forms/PR\_Reference\_Tables.xlsx</u>

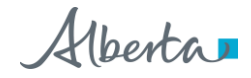

## **14. Revision History**

| Version | Date             | Author(s)                                                  | Revision Notes                                                                                                    |
|---------|------------------|------------------------------------------------------------|----------------------------------------------------------------------------------------------------|
| 1.0     | 19-Dec-2018      | AEP Environmental Knowledge<br>and Data Integration Branch | Initial document                                                                                                    |
| 2.0     | 15-Nov-2019      | AEP Environmental Knowledge<br>and Data Integration Branch | Added Roles<br>Management<br>Added additional<br>submission statuses                                                                                                    |
| 3.0     | 22-May-2020      | AEP Environmental Knowledge<br>and Data Integration Branch | Format change of the manual                                                                                                    |
| 4.0     | January 28, 2022 | AEP Environmental Knowledge<br>and Data Integration Branch | Updated screenshots<br>throughout<br>Additional Industrial File<br>types and comments<br>added under<br><i>Regulatory Submission</i><br><i>Form</i> section<br>Added additional error<br>example under Data<br>Validation (Hard Stop)<br>Error Examples section<br>Added additional<br>warning example under<br><i>Possible Data</i><br>Validation Errors<br>(Warnings) section |

58 Classification: Protected A

ETS – Industrial Data Submission | Air Regulatory Data | Version 4.0 | January 28, 2022